## MRX-4IR: Works When its Hard-Line Connected but not on Wi-Fi

Last Modified on 04/05/2024 6:38 pm EDT

## How to Troubleshoot the MRX-4IR Wireless Issues:

If you can not communicate with the **MRX-4IR** check the network setup. Assure the Wi-Fi information is completed in **Step 6a (LAN & WiFi)**. Check the router to ensure the information added is correct. If the information is not correct, devices may not connect properly.

Be sure the laptop is **hard-wired**, and that **any and all firewalls are disabled**. Check your antivirus to see if they have built-in firewalls as these need to be disabled as well (AVG, Norton, etc.)

1. Add the MRX-4IR in Step 3: Add URC Devices to the desired room.

- 2. Plug in the power supply and a Cat5/6 cable into the back of the MRX-4IR .
- 3. Click **Refresh** in **Step 6** (URC Devices) to **discover** the unit and **assign** IP address.
- 4. Click on **DHCP** under the **TYPE** column to bring up **settings**, then click on **Send wireless AP list via Network**. This will send the wireless information to the device.

5. Once the **Send wireless AP list** is completed, **disconnect** the **Cat5/6 cable** and **wait** for the **wireless network** to **connect** to the **MRX-4IR**.

6. If this fails, do a factory reset of MRX-4IR by pressing the RESET button on the bottom of the unit with a small screwdriver for 20 seconds.

7. Start over from **Step 3** of this article.

8. Once the MRX-4IR is connected via WiFi and discovered in Step 6b, make sure to do a complete system download using the **Download** button after Step 14.